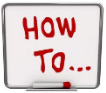

# **Create Non-Graded Course**

This document instructs how to add Non-Graded Classes in DASL so that those classes are available for staff to use in ProgressBook.

**Step 1:** Add an Additional Period to the Master Calendar so that all courses can be scheduled into this period.

Navigation: <u>Home</u> » <u>Management</u> » <u>School Administration</u> » <u>Scheduling Administration</u> » <u>Initialization</u> » <u>Master Calendar Periods</u>

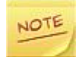

This step only needs to be done once during the initial setup.

In the example below the school currently has 10 periods, so a period 11 will need to be added.

□ Click on Add Period

| Þ   | Hor  | ne    | » ľ  | lanager | nent »   | School Admin   | istration       | » Scheduling Administration » Initialization » Master Calendar Peri |
|-----|------|-------|------|---------|----------|----------------|-----------------|---------------------------------------------------------------------|
|     |      |       |      |         |          |                | WARN            | NG: You are working with the Current School Year, and not a Future  |
| Ma  | asi  | te    | r (  | Caler   | ndar     | Period         | Maint           | enance                                                              |
| ror | m tł | his : | scre | een, yo | u can di | splay, add, cl | hange ar        | d delete data pertaining to Master Calendar Periods.                |
|     |      |       |      |         | Th       | e Master Cale  | ndar Pe         | iod was saved successfully                                          |
| Ado | d Pe | riod  |      | Save Ch | nanges   | Cancel Chang   | es              |                                                                     |
|     |      |       |      | Code    | Name     | Sort Order     | Active          |                                                                     |
| ×   | 1    |       | ₽    | 0       | 0        | 1              | <del></del>     |                                                                     |
| ×   | 1    | Ť     | ₽    | 1       | 1        | 2              | ÷               |                                                                     |
| ×   | 1    | Ť     | ₽    | 2       | 2        | 3              | <del></del>     |                                                                     |
| ×   | 1    | Ť     | ₽    | 3       | 3        | 4              | <del></del>     |                                                                     |
| ×   | I    | Ť     | ₽    | 4       | 4        | 5              | <del></del>     |                                                                     |
| ×   | I    | Ť     | ₽    | 5       | 5        | 6              | <del></del>     |                                                                     |
| ×   | I    | Ť     | ₽    | 6       | 6        | 7              | <del>\}</del>   |                                                                     |
| ×   | I    | Ť     | ₽    | 7       | 7        | 8              | <del></del>     |                                                                     |
| ×   | I    | Ť     | ₽    | 8       | 8        | 9              | <del></del>     |                                                                     |
| ×   | I    | Ť     | ₽    | 9       | 9        | 10             | <del></del>     |                                                                     |
| ×   | 1    | 1     |      | 10      | 10       | 11             | <del>. Q.</del> |                                                                     |

□ Enter the Code and the Name and click Save.

| Maste<br>From this          | E <b>r Calendar Period Maintenance</b><br>s screen, you can display, add, change and delete data pertaining to Master Calendar Period | ls. |
|-----------------------------|----------------------------------------------------------------------------------------------------|-----|
| Code:<br>Name:<br>Is Active | 11                                                                                                    |     |
| Save                        | Save and New Cancel                                                                                                    |     |

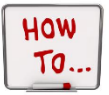

## **Create Non-Graded Course**

□ Make sure that the periods are in order. If adjustments need made use the arrow keys to move lines up or down.

| Ма                        | as   | te    | r (   | Cale    | ndar     | Period         | Maint         | enand      |  |  |  |  |
|---------------------------|------|-------|-------|---------|----------|----------------|---------------|------------|--|--|--|--|
| Fro                       | m tl | his : | scre  | een, yo | u can di | splay, add, cl | hange an      | d delete d |  |  |  |  |
| The Master Calendar Perio |      |       |       |         |          |                |               |            |  |  |  |  |
| Ad                        |      |       |       |         |          |                |               |            |  |  |  |  |
|                           |      |       |       | Code    | Name     | Sort Order     | Active        |            |  |  |  |  |
| $\boldsymbol{\times}$     | 1    |       | ₽     | 0       | 0        | 1              | <del></del> . |            |  |  |  |  |
| ×                         | 1    | Ť     | ₽     | 1       | 1        | 2              | <del></del>   |            |  |  |  |  |
| $\boldsymbol{\times}$     | 1    | Ť     | ₽     | 2       | 2        | 3              | <del></del> . |            |  |  |  |  |
| ×                         | 1    | Ť     | ₽     | 3       | 3        | 4              | <del></del>   |            |  |  |  |  |
| $\boldsymbol{\times}$     | 1    | Ť     | ₽     | 4       | 4        | 5              | <del>\}</del> |            |  |  |  |  |
| ×                         | 1    | Ť     | ₽     | 5       | 5        | 6              | <del></del>   |            |  |  |  |  |
| $\times$                  | 1    | Ť     | ₽     | 6       | 6        | 7              | <del>\}</del> |            |  |  |  |  |
| ×                         | 1    | Ť     | ₽     | 7       | 7        | 8              | <del></del>   |            |  |  |  |  |
| $\times$                  | 1    | Ť     | ₽     | 8       | 8        | 9              | <del>\}</del> |            |  |  |  |  |
| ×                         | 1    | Ť     | ₽     | 9       | 9        | 10             | <del></del>   |            |  |  |  |  |
| ×                         | 1    | Ť     | Ð     | 10      | 10       | 11             | <b>☆</b>      |            |  |  |  |  |
| ×                         | 1    | Ŧ     |       | 11      | 11       | 12             | <del></del>   |            |  |  |  |  |
| $\checkmark$              | Sho  | w A   | ctive | Only    |          |                |               |            |  |  |  |  |

## Step 2: Create the Course

Navigation: <u>Home</u> » <u>Management</u> » <u>School Administration</u> » <u>Scheduling Administration</u> » <u>Course Maintenance</u> » <u>Courses</u>

□ Press the Add Course Tab.

| 🕪 Home » Managem     | ment » School Administration » Scheduling Administration » Course Maintenance » Courses Advanced Sear | rch   Feedb |
|----------------------|----------------------------------------------------------------------------------------------------|-------------|
|                      | WARNING: You are working with the Current School Year, and not a Future School Year as expected       | d           |
| From this screen you | can display or change information regarding courses                                                   |             |
| Course:              | Grade Level: V Department: V                                                                          |             |
| Area of Study:       | ✓   Course Subject Area:   ✓   Type:   ✓                                                              |             |
| EMIS Subject Code:   |                                                                                                    | Search      |
| Add Course           |                                                                                                    |             |

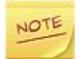

There are 5 tabs in creating a course; only 4 need to be used (General, Marks, Miscellaneous, and EMIS).

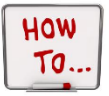

## General Tab:

- Enter the Code, Abbreviation, Name, and Short Name. Name the course something that will make sense to everyone.
- Enter a 0 in the Hours of Instruction field, because Non-Graded Courses do not require hours.
- Check Roll Course to Next Year if you want this course to be rolled into the new year each school year, make sure Is Active is checked.
- The rest of the check boxes should **NOT** be checked.

| General Marks Miscellaneous EMIS Pre/Co |                 |                        |              | Pre/Co-req       | juisites      |               |            |                |
|-----------------------------------------|-----------------|------------------------|--------------|------------------|---------------|---------------|------------|----------------|
| 🕐 While th                              | e Code can be u | ıp to 15 characte      | rs, 10 chara | cters or less is | recomme       | nded.         |            |                |
| Code:                                   |                 | ESC 🔗                  |              |                  | Abbreviation: |               | ESC        | 9              |
| Name:                                   |                 | Test Teach Access      |              |                  | 🞸 Short Name: |               | Test Teach | 1              |
| Description                             | 1:              | Teacher access for ESC |              | r ESC            | $\hat{}$      |               |            |                |
| Hours of I                              | struction:      | 0 🗳                    |              |                  | Schedul       | ing Priority: | 5          | <del>, 1</del> |
| Display on                              | Public Module   | e: 🗌                   |              |                  | Is Activ      | e:            | ✓          |                |
| Is High Scl                             | nool Credit:    |                        |              |                  | Is In Up      | date History: |            |                |
| Roll course to next year: 🖌             |                 |                        |              |                  | Core Co       | urse          |            |                |

- □ <u>Marks Tab</u>:
  - Make sure all check boxes are **NOT** checked.
  - Enter a 0 in the Credit Units field.

#### From this screen you can display or change information regarding courses

| General Marks        | Miscellaneous | EMIS  | Pre/Co-requisites      |                              |
|----------------------|---------------|-------|------------------------|------------------------------|
| ESC - Test Teach Acc | cess          |       |                        |                              |
| Course Weight:       | 10            | In    | Graduation Count:      | Is Honors Course:            |
| Level of Difficulty: |               | ✓ Inc | lude in Total Credits: | Include on Permanent Record: |
| GPA Add-on Level:    | ~             | Inc   | lude in GPA:           | Print on Report Card:        |
| Credit Units:        | 0.00 🗳        | Inl   | Honor Roll:            |                              |
| Mark Bump:           | ~             |       |                        |                              |
| Rank Weight:         | ~             |       |                        |                              |
| Save Save and New    | Cancel        |       |                        |                              |

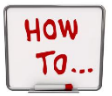

## □ <u>Miscellaneous Tab</u>:

- The Course Type should be Blank-blank-legacy.
- Select all grade levels from the Grade Levels Available.

#### From this screen you can display or change information regarding courses

| General     | Marks          | Miscellaneous         | EMIS           | Pre/Co-requisites          |                      |                             |                        |            |
|-------------|----------------|-----------------------|----------------|----------------------------|----------------------|-----------------------------|------------------------|------------|
| ESC - Test  | Teach Acc      | ess                   |                |                            |                      |                             |                        |            |
|             |                |                       |                |                            |                      |                             |                        |            |
| Department  | t:             |                       | ~              | 1                          |                      | Course Type:                | Blank - blank - legacy | <b>~</b> 4 |
| Area Of Stu | dy:            |                       | ~              | ]                          |                      | Language Code:              | ~                      |            |
| Subject Are | a:             |                       | $\sim$         |                            |                      | In Graduation / Eligibility | : 🗸                    |            |
| Gender Dire | ective: Nor    | ne                    |                |                            | ~                    | ]                           |                        |            |
| Ø Selecting | g the 'Balanc  | e' option in the G    | ender Direct   | ive dropdown will only af  | ect the batch and si | ingle student schedulers.   |                        |            |
| The sche    | edulers will a | ittempt to balance ti | he filling per | centage in the course's se | ections for each gen | der separately.             |                        |            |
| Grade Leve  | els Availab    | le                    | Grade Lev      | els Selected               |                      |                             |                        |            |
| GR          |                |                       | 09             |                            | ]                    |                             |                        |            |
| 23          |                | ~                     | 10             |                            |                      |                             |                        |            |
| 30          |                |                       | 11             |                            | 9                    |                             |                        |            |
| 31          |                |                       | 12             |                            |                      |                             |                        |            |
| IN          |                | $\sim$                |                |                            |                      |                             |                        |            |
| **          |                |                       |                |                            |                      |                             |                        |            |
| Location Ty | ypes Availa    | ble                   | Location T     | ypes Selected              |                      |                             |                        |            |
| Not Specifi | ed             |                       |                |                            |                      |                             |                        |            |
| Unknown     |                | ~                     |                |                            |                      |                             |                        |            |
| Library     |                | ( →                   |                |                            |                      |                             |                        |            |
| Gymnasiur   | n              |                       |                |                            |                      |                             |                        |            |
| Music room  | n              | $\sim$                |                |                            |                      |                             |                        |            |

Save Save and New Cancel

Cafeteria

- **<u>EMIS Tab</u>**: Uncheck the Report to EMIS checkbox.
  - Click Save to save the course.

| General Marks Misce          | laneous EMIS Pre/Co-requisites                                                  |                     |
|------------------------------|---------------------------------------------------------------------------------|---------------------|
| SC - Test Teach Access       |                                                                                 |                     |
| MIS Location IRN:            | 14258 P (Only required if different from the current building, optional if same | as current building |
| MIS Location Description:    | Granville High School (Only required if EMIS Location                           | n IRN = '999999')   |
| MIS Staff Provider IRN:      | ****** 37 /                                                                     |                     |
| MIS Course Level:            | * - Not applicable                                                              | ~                   |
| MIS Subject Code:            |                                                                                 | ~                   |
| MIS Subject Area for Credit  | : *** - Not Applicable (Does not qualify for High School Credit)                | $\sim$              |
| MIS Language Used:           | E - English (Default)                                                           | ~                   |
| ORE Subject Area:            |                                                                                 | $\sim$              |
| TE College Credit:           | NV                                                                              |                     |
| Curriculum:                  | ** (*)                                                                          | ·                   |
| elivery Method:              | ** (*) 🗸                                                                        |                     |
| ducational Option:           | ** (*)                                                                          |                     |
| Student Population:          | ** (*)                                                                          |                     |
| lighly Qualified Teacher IRN | •P                                                                              |                     |
| redit Flex:                  | N - The course is not a Credit Flexibility Course                               | ~                   |
| Report to EMIS:              |                                                                                 |                     |

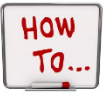

Step 3: Create Course Sections.

Navigation: Home » Management » School Administration » Scheduling Administration » Course Maintenance » Course Sections

Enter the Course Name in the Course field and press Add Course Section.

| Home » Management » Schoo                              | Administration » Scheduling Administration » Course Maintenance » Course Sections  | Advanced Search     |
|--------------------------------------------------------|------------------------------------------------------------------------------------|---------------------|
|                                                        | WARNING: You are working with the Current School Year, and not a Future Schoo      | ol Year as expected |
| Course Sections<br>From this screen you can display of | or change information regarding course sections                                    |                     |
| [Hide Filters]<br>Course: ESC<br>Teacher:              | ×    Grade:   V   Department:   V   Course Type:     V   Term:   V   Location:   V | ►<br>Search         |
| Add Course Section                                     |                                                                                    |                     |

NOTE

There are 4 tabs in creating a course section; only 2 need to be used (General and Meeting times).

### General:

- The Course should automatically be filled in.
- Enter 1 as the Section Number (continue to increase the section numbers as you build additional sections that are needed).
- Choose Year as the Course Term.
- o Is Active and Roll Section to Next Year should be checked.

| Course Section<br>From this screen you can | S<br>display or change infor | mation regarding | g course sections   |               |
|--------------------------------------------|------------------------------|------------------|---------------------|---------------|
| General Meeting Tim                        | mes Memberships              | Attendance       | Teacher History     | EMIS Override |
| Course:                                    | ESC                          | 4                | . Default Section & | Capacity      |
| Section Number:                            | 1 🔷 🕫                        |                  |                     |               |
| Capacity:                                  | 500 🔷 🕫                      |                  |                     |               |
| Course Term:                               | YEAR 🗸 🖋                     |                  |                     |               |
| Is Active:                                 |                              |                  |                     |               |
| Roll section to next<br>year:              | $\checkmark$                 |                  |                     |               |
| Meeting Time<br>Description:               |                              |                  | Cust                | om            |
| Save Course Section Sav                    | e and New Cancel             |                  |                     |               |

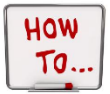

## □ <u>Meeting Times</u>:

- Select Basic.
- Select the staff member from the Teacher drop down.
- Select a Location from the drop down. The location that is chosen does not matter, but one is required.
- Choose the period that was added to the Master Calendar Periods in <u>Step 3</u>.
- Click Save Course Section.

## Course Sections - ESC - Test Teach Access (1)

From this screen you can display or change information regarding course sections

| General     | Meeting                                                                                                    | Times   | Memberships | Attendance | Teacher History | EMIS Override |  |  |  |  |
|-------------|----------------------------------------------------------------------------------------------------|---------|-------------|------------|-----------------|---------------|--|--|--|--|
| ● Basic ○   | Basic O Intermediate O Advanced                                                                                                    |         |             |            |                 |               |  |  |  |  |
| Teacher:    | Teacher: Scott Carpenter Image: Content of the second second sec |         |             |            |                 |               |  |  |  |  |
| Location:   |                                                                                                    | 100 - 1 | 00          | <b>∽</b> 🗸 |                 |               |  |  |  |  |
| Periods (A  | Periods (All Days): □ 0 □ 1 □ 2 □ 3 □ 4 □ 5 □ 6 □ 7 □ 8 □ 9 □ 10 ☑ 11 𝒞                                                                                                    |         |             |            |                 |               |  |  |  |  |
| Save Course | Save Course Section Save and New Cancel                                                                                                    |         |             |            |                 |               |  |  |  |  |

Step 4: Assign the Course to Students.

Navigation: <u>Home</u> » <u>SIS</u> » <u>Scheduling</u> » <u>Bulk Assign</u>

- □ Select your desired Search Mode.
  - Choosing Search for Students will allow you to search for the students by name, grade, etc.
  - Choosing Enter student IDs will allow you to enter the student ID's for each student separated by commas.
- □ Once you have entered your search criteria click on Add to List. The listing of students will display. If you need to remove any students from the list you can click on the X beside the student you want to remove. Once you have your list finalized click on the Next button.

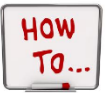

## **Bulk Course Section Assignment**

Use the bulk course section assignment wizard to schedule a list of students into a list of course sections

| Creat                            | te a list of  | students    | Create a   | list of co | urse sections | As | sign students |       |      |
|----------------------------------|---------------|-------------|------------|------------|---------------|----|---------------|-------|------|
|                                  |               |             |            |            |               |    |               | Ne    | xt > |
| Crea                             | ite a list of | f students. |            |            |               |    |               |       |      |
| Sea                              | arch Mode:    | 0           | Search for | students   |               | (  | Enter studer  | t Ids |      |
| Student ID:<br>(comma separated) |               |             | 7,7115     |            |               |    |               | ~     |      |
|                                  |               |             |            |            |               |    |               |       | ~    |
| Cr                               | eate New Lis  | t Add to    | List Clea  | r List     |               |    |               |       |      |
| Stu                              | dents to b    | e assigned  |            |            |               |    |               |       |      |
|                                  | Number        | Stu         | dent       | Gender     |               |    |               |       |      |
| ×                                | 142403        | Mouse, Mic  | key        | м          |               |    |               |       |      |
| X                                | 7117          | Student100  | , MATTHEW  | м          |               |    |               |       |      |
| ×                                | 7115          | Student103  | , CALEB    | м          | 1             |    |               |       |      |
| Ma                               | le: 3 Fema    | le:0Total:  | 3          |            | ]             |    |               |       |      |

- Enter the Course into the first box and the Section in the second box and click Add Section.
- □ Click Next.

| e the bulk course section                              | assignment wizard to schedule a li    | st of students into a | list of course sect |
|--------------------------------------------------------|---------------------------------------|-----------------------|---------------------|
| Create a list of students                              | Create a list of course sections      | Assign students       |                     |
|                                                        |                                       |                       | < Back Next >       |
| Create a list of course sec<br>Group / course section: | ctions to assign to each student in t | he list.              |                     |
|                                                        |                                       |                       |                     |

□ Enter the Assignment Date as the first day of school and press Assign.

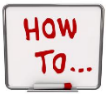

### **Bulk Course Section Assignment**

Use the bulk course section assignment wizard to schedule a list of students into a list of course sections

| Create a list of students               | Create a list of course sections | Assign students |        |  |  |  |
|-----------------------------------------|----------------------------------|-----------------|--------|--|--|--|
|                                         |                                  |                 | < Back |  |  |  |
|                                         |                                  |                 |        |  |  |  |
| Student Total: 3                        |                                  |                 |        |  |  |  |
| Course section total: 1                 |                                  |                 |        |  |  |  |
| Assignment date: 8/19/2011 × 😿 🔗 Assign |                                  |                 |        |  |  |  |

You will receive the following confirmation that the assignment was successfully saved.

Assignments were successfully saved.